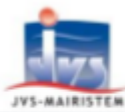

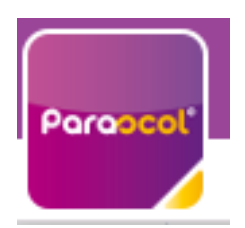

## Table des matières

| Tab | ple des matières                      | 1  |
|-----|---------------------------------------|----|
| 1.  | Création du compte famille            | 2  |
| 2.  | Actualités                            | 5  |
| 3.  | Réservations (à partir du 07/08/2023) | 5  |
| â   | a. Vue agenda                         | 6  |
| ł   | o. Vue Période                        | 7  |
| (   | C. Quelques remarques :               | 8  |
| 4.  | Mes factures                          | 10 |
| 5.  | Contacts :                            | 11 |

### 1. Création du compte famille

# Tapez le lien suivant sur Firefox ou sur Chrome <u>https://app.monespacefamille.fr/news/list</u>

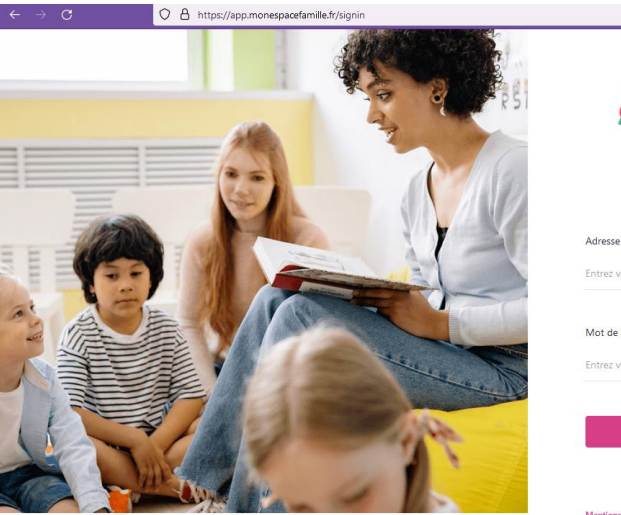

| MON ESPAC                                                     | Ē |
|---------------------------------------------------------------|---|
| Adresse e-mail<br>Entrez votre adresse e-mail                 |   |
| Mot de passe<br>Entrez votre mot de passe                     | 2 |
| Se connecter                                                  |   |
| Pas encore de compte ? Créez-en un !<br>Mot de passe oublié ? |   |

☆

⊠ แ\ ຊິ ≡

Cliquez sur Créer en un ! Mettre le code postal 26750 Mairie de Châtillon-Saint-Jean

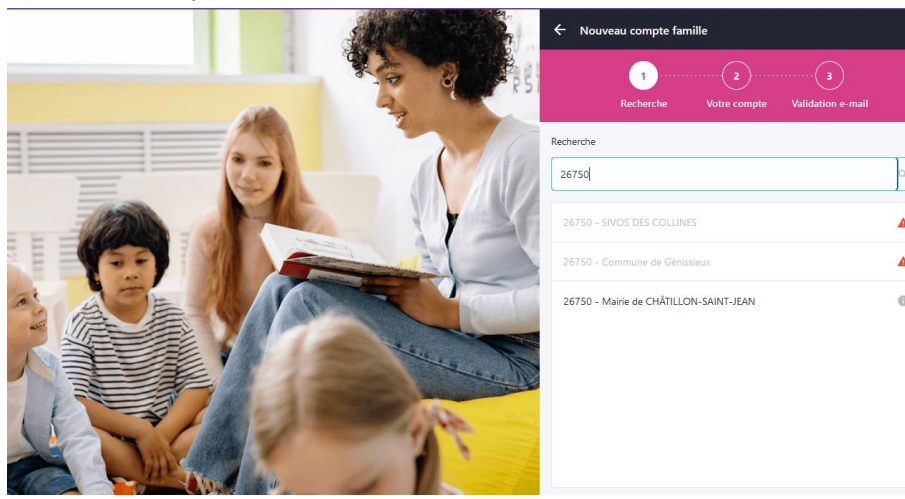

Mettre une adresse mail valide.

Renseignez un mot de passe et confirmez-le puis faire Suivant.

Vous allez recevoir un mail pour valider votre inscription à mon espace famille.

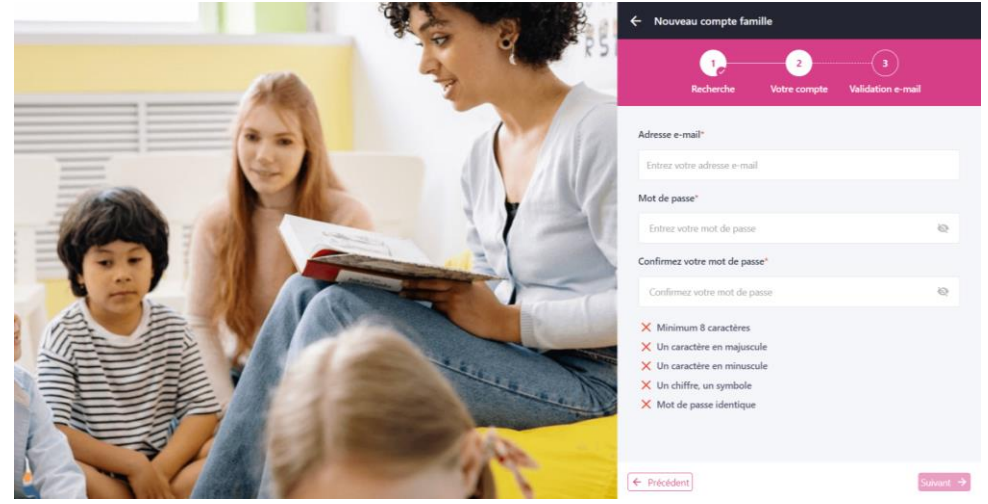

JVS / Parascol / Notice Utiliser Mon Espace Famille / Page 2 sur 11

#### Ensuite vous allez avoir cet écran :

| $\leftarrow \rightarrow \mathbf{C}$                      | OA • https:/   | /app.monespacefamille.fr/ho | me/responsibles |  |  | ☆ |               | ତ                             | ) liiv               | മ ≡                         |
|----------------------------------------------------------|----------------|-----------------------------|-----------------|--|--|---|---------------|-------------------------------|----------------------|-----------------------------|
| Actualités                                               | Espace Famille | Gestion du foyer            | Demandes        |  |  | ( | c cs@<br>Main | <b>chatillo</b><br>rie de CHÂ | nsaintje<br>TILLON-: | <b>san.fr</b><br>SAINT-JEAN |
| Responsables Enfants                                     | Compléments    | ;                           |                 |  |  |   |               |                               |                      |                             |
| 9 1 Responsable                                          |                |                             |                 |  |  |   |               | + Nou                         | veau re              | sponsable                   |
|                                                          |                |                             |                 |  |  |   |               |                               |                      |                             |
| Informations personnelles<br>(Destinataire des factures) |                |                             |                 |  |  |   |               |                               |                      |                             |
| Date de naissance Non ren                                | seigné         |                             |                 |  |  |   |               |                               |                      |                             |
| Adresse                                                  |                |                             |                 |  |  |   |               |                               |                      |                             |
| Téléphone mobile Non rens                                | seigné         |                             |                 |  |  |   |               |                               |                      |                             |
| Téléphone fixe                                           |                |                             |                 |  |  |   |               |                               |                      |                             |
| Email cs@chatillonsaintjea                               | n.fr           |                             |                 |  |  |   |               |                               |                      |                             |
|                                                          | Modif          | ier                         |                 |  |  |   |               |                               |                      |                             |
|                                                          |                |                             |                 |  |  |   |               |                               |                      |                             |
|                                                          |                |                             |                 |  |  |   |               |                               |                      |                             |
|                                                          |                |                             |                 |  |  |   |               |                               |                      |                             |
|                                                          |                |                             |                 |  |  |   |               |                               |                      |                             |

#### Cliquez sur Modifier

| esponsables Enfants Cor | npléments                 |                |                                        |   |
|-------------------------|---------------------------|----------------|----------------------------------------|---|
|                         |                           |                |                                        |   |
| formations personnelles |                           |                |                                        |   |
| vilité*                 | Prénom*                   | Nom*           | Date de naissance*                     |   |
| м                       | ~ christelle              | TEST           | 01/06/2000                             | 1 |
| dresse*                 | Complément                | Code Postal*   | Ville*                                 |   |
| rue de l <u>eglise</u>  | Complément                | 26 750         | CHATILLON SAINT JEAN                   |   |
| ys*                     | Téléphone mobile*         | Téléphone fixe | Email                                  |   |
| France                  | ✓ FR +3: ✓ 06 66 66 66 66 | FR +35 🗸       | cs@chatillonsaintjean.fr               |   |
| formations employeur    |                           |                | Actuellement utilisé pour la connexion |   |
| nploveur                | Téléphone mobile          | Téléphone fixe |                                        |   |

#### Allez sur enfants et cliquez sur Nouvel enfant en haut à droite

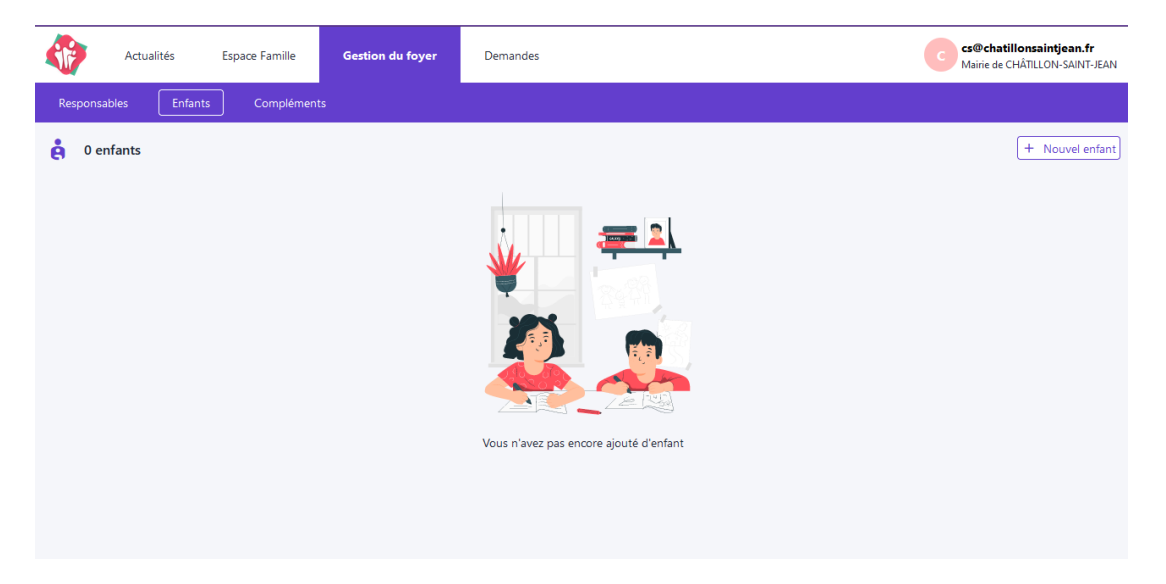

Notez le nom le prénom la date de naissance et toutes les informations possibles sur votre enfant. Toutes les données que vous renseignez resteront à disposition uniquement des équipes de l'accueil de loisirs et de la mairie. Cela dit elles sont importantes afin que votre enfant soit géré au mieux en cas de problème. (Pensez à joindre les copies du carnet de vaccination en pièce jointe)

| ← Claire TEST               |                            |                                      |                                      |   |
|-----------------------------|----------------------------|--------------------------------------|--------------------------------------|---|
| Informations personnelles   |                            |                                      |                                      | ^ |
| Civilité*                   | Prénom*                    | Nom*                                 | Date de naissance*                   |   |
| Mle 🗸                       | Claire                     | TEST                                 | 20/10/2020                           |   |
| Régime alimentaire          |                            |                                      |                                      |   |
| Sélectionnez des élements V |                            |                                      |                                      |   |
| Fiche sanitaire             |                            |                                      |                                      |   |
| Vaccinations                | Carnet de vaccination      | Maladies                             | Allergies                            |   |
| + Ajouter                   | + Ajouter                  | + Ajouter                            | + Ajouter                            |   |
| Allergies Alimentaires      | Médecin                    | Hôpital                              | Mensurations                         |   |
| + Ajouter                   | + Ajouter                  | + Ajouter                            | + Ajouter                            |   |
| Porte-t-il des lunettes ?   | Porte-t-il des lentilles ? | Porte-t-il des prothèses auditives ? | Porte-t-il des prothèses dentaires ? | ~ |
|                             |                            |                                      | Valider                              |   |

#### Ensuite valider et aller sur Complément :

| $\leftarrow \  \   \rightarrow \  \   G$ | 🔿 🔒 🕶 https://app.monespacefamille.fr/ | home/household                                                      | <mark>ය</mark> 🗢 🖿 🕄                                       |
|------------------------------------------|----------------------------------------|---------------------------------------------------------------------|------------------------------------------------------------|
| Actualités                               | Espace Famille Gestion du foyer        | Demandes                                                            | cs@chatillonsaintjean.fr<br>Mairie de CHÂTILLON-SAINT-JEAN |
| Responsables Enfants                     | s Compléments                          |                                                                     |                                                            |
| Compléments                              |                                        |                                                                     | + No <mark>u</mark> veau complément                        |
|                                          |                                        |                                                                     |                                                            |
|                                          | Vous n'avez pas encore renseigné       | les personnes autorisées à venir chercher l'enfant ou à contacter e | n cas d'urgence.                                           |
|                                          |                                        |                                                                     |                                                            |

Là vous pouvez ajouter qui, en plus des deux responsables parentales, est autorisé à récupérer vos enfants et qui en plus de vous deux peut être contacté en cas d'urgence si aucun des parents ne répond.

| Personnes autorisées à venir chercher l'enfant X |
|--------------------------------------------------|
| Prénom et nom*                                   |
| Prénom et nom                                    |
| Téléphone mobile*                                |
| FR +33 V                                         |
| Téléphone fixe                                   |
| FR +33 V                                         |
| Annular Matthew                                  |
| Annuler Valider                                  |

### 2. Actualités

Vous retrouvez ici toutes les informations que la mairie et l'équipe périscolaire souhaitent partager avec vous. Il vous suffit de cliquer sur l'actualité pour voir le détail puis de télécharger les pièces jointes pour les lire.

| Actualités Espace Famille                                                                    | Sestion du foyer                                                      | TEST<br>CHATIKIDS Maine de CHÂTILLON-SAINT-JEAN |
|----------------------------------------------------------------------------------------------|-----------------------------------------------------------------------|-------------------------------------------------|
| FONCTIONNEMENT CHATIKIDS                                                                     | BIENVENUE SUR LE NOUVEAU PORTAIL FAMILLE D                            |                                                 |
| Plus de renseignements sur<br>Chatilidis sur le site de la<br>Mairie de Châtillon-Saint-Jean | A partir du 27/06/2023 la<br>création de votre espace en<br>lignmile. |                                                 |
| Lire plus                                                                                    | Lire plus                                                             |                                                 |
|                                                                                              |                                                                       |                                                 |
|                                                                                              |                                                                       |                                                 |

#### 3. Réservations (à partir du 07/08/2023)

Cliquez sur « Espace Famille » puis sur « Mes réservations » pour accéder à vos réservations

| Mes réservations Mes inscriptions                 |                      |                      |                      |                      |                      |
|---------------------------------------------------|----------------------|----------------------|----------------------|----------------------|----------------------|
| Réserver pour une période                         | < 2                  | å >                  |                      |                      | e                    |
| Florianne TEST2                                   |                      |                      |                      |                      |                      |
| Semaine 26 🗞 🏹                                    | Lun. 26<br>Juin 2023 | Mar. 27<br>Juin 2023 | Mer. 28<br>Juin 2023 | Jeu. 29<br>Juin 2023 | Ven. 30<br>Juin 2023 |
| Accueil matin 07h30 08h30 tarif majore            | 0                    | 0                    | 0                    | $\bigcirc$           | $\bigcirc$           |
| Accueil soir 16h15 17h30 tarif majore             |                      |                      |                      |                      |                      |
| Accueil soir 17h30 18h30 tarif majore             |                      |                      |                      |                      |                      |
| Accueil vendredi soir 17h30 18h00 tarif<br>majore |                      |                      |                      |                      |                      |
| Repas tarif majore                                |                      |                      |                      |                      |                      |

Vous êtes, par défaut, en mode « Vue Agenda ». Vous pouvez choisir aussi le mode « Réserver pour une Période » pour effectuer des réservations par période de plusieurs jours, semaines ou mois.

| Mes reservations Mes inscriptions | 0 |                                       |
|-----------------------------------|---|---------------------------------------|
| Florianne TEST2                   |   | · · · · · · · · · · · · · · · · · · · |

Si plusieurs de vos enfants sont inscrits, choisissez l'enfant concerné. Ici c'est Floriane qui est sélectionnée pour la réservation

#### a. Vue agenda

Cliquez sur les prestations pour réserver les dates et jours choisis.

Attention vous ne verrez que les prestations possibles.

Ici Floriane n'a pas de PAI donc ne peut pas réserver les activités avec PAI !

Ici je suis le 26/06 à 18h00 donc je ne peux réserver pour cette semaine qu'à partir du 29 et en tarif majoré, pour la semaine prochaine j'aurai les tarifs normaux. Pour demain, il est trop tard même en tarif majoré car je devais au dernier délai réserver avant la veille 10h00 du matin !

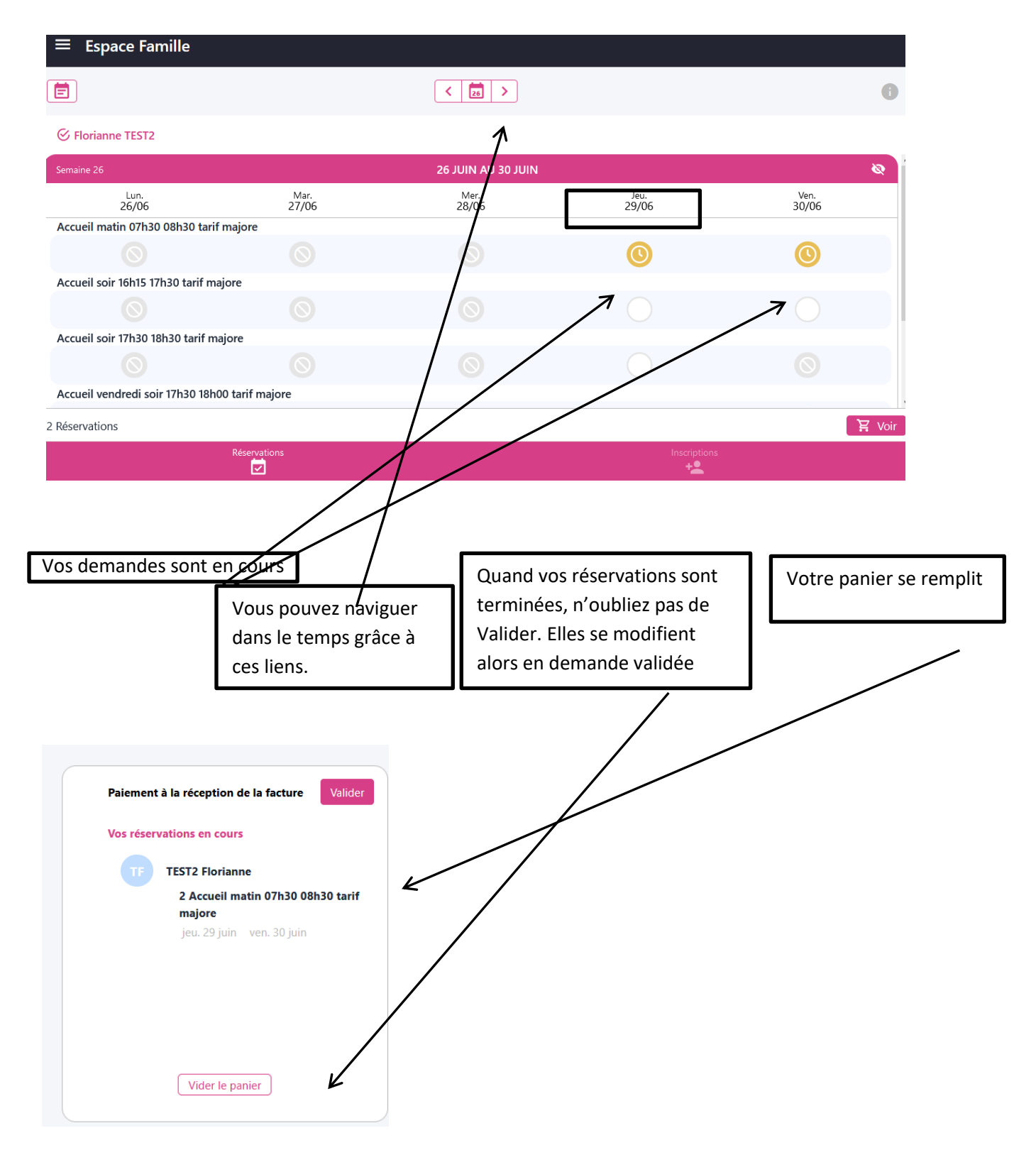

JVS / Parascol / Notice Utiliser Mon Espace Famille / Page 6 sur 11

### b. Vue Période

| Profils de réservation<br>vation<br>fin* |
|------------------------------------------|
| fin*                                     |
|                                          |
|                                          |
| 7                                        |

Saisissez le début et la fin de période, puis faites Suivant ; contrôler et Cliquer sur Terminer et enfin n'oubliez pas de valider votre panier.

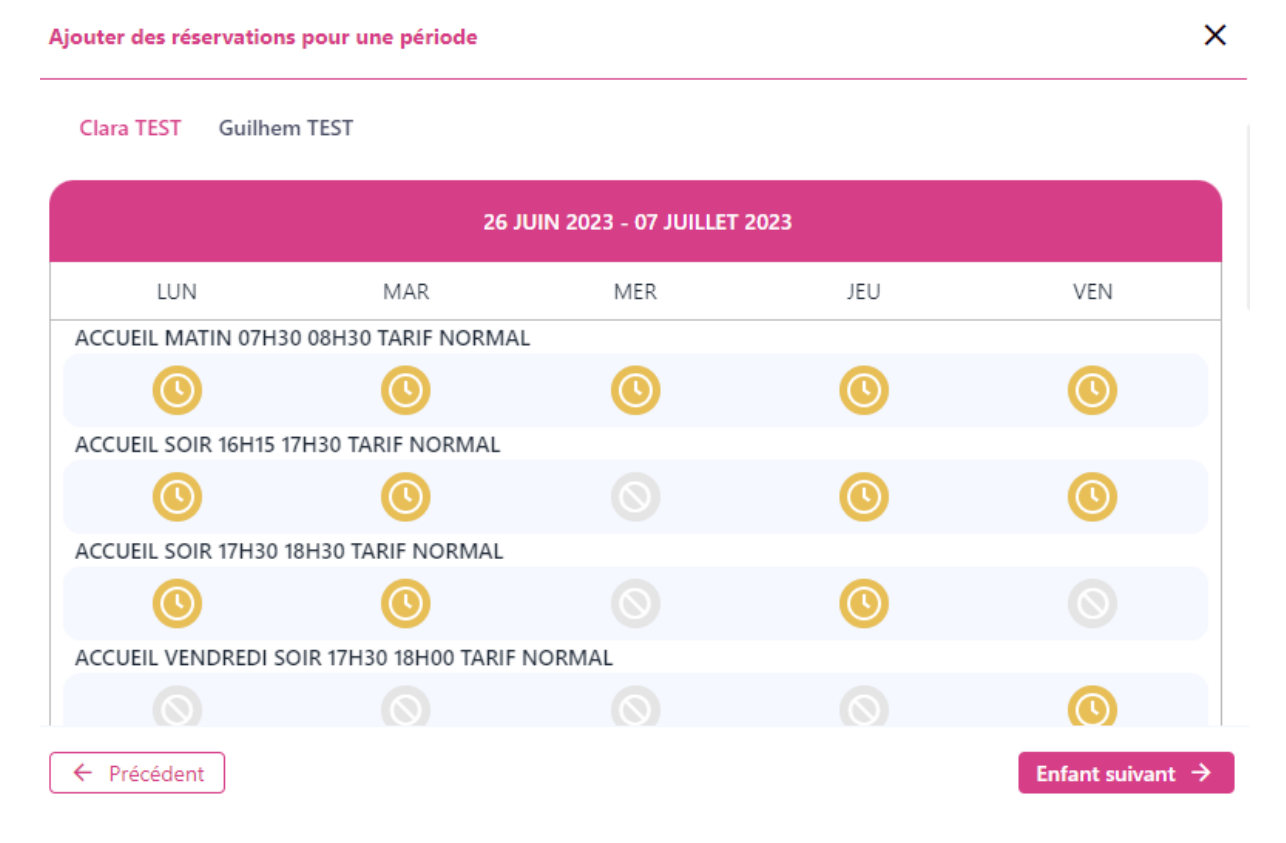

De même, bien sélectionner l'enfant, dans le cas ci-dessous je réserve du 26/06 à la fin de l'année scolaire de la cantine, de la garderie du matin et de la garderie du soir sur les Lundis, Mardis et Jeudis et Vendredi pour Clara TEST ; si je veux le faire pour Guilhem alors je dois cliquez sur Enfant suivant.

|            | 1,<br>Période | 2<br>Profils de réservation |  |
|------------|---------------|-----------------------------|--|
| Clara TEST | Guilhem TEST  |                             |  |

| 26 JUIN 2023 - 07 JUILLET 2023         |     |     |     |          |  |  |
|----------------------------------------|-----|-----|-----|----------|--|--|
| LUN                                    | MAR | MER | JEU | VEN      |  |  |
| ACCUEIL MATIN 07H30 08H30 TARIF NORMAL |     |     |     |          |  |  |
|                                        |     |     |     |          |  |  |
| ACCUEIL SOIR 16H15 17H30 TARIF NORMAL  |     |     |     |          |  |  |
|                                        |     |     |     |          |  |  |
| ACCUEIL SOIR 17H30 18H30 TARIF NORMAL  |     |     |     |          |  |  |
| ← Enfant précédent                     | ]   |     |     | Terminer |  |  |

Enfin je clique sur Terminer.

Mon panier s'est mis à jour.

| Paiement   | à la réception de la facture Valider        |
|------------|---------------------------------------------|
| Vos réserv | vations en cours                            |
|            | TEST Clara                                  |
|            | 5 Accueil matin 07h30 08h30 tarif<br>normal |
|            | lun. 03 juil. mar. 04 juil.                 |
|            | mer. 05 juil. jeu. 06 juil.                 |
|            | ven. 07 juil.                               |
|            | 4 Accueil soir 16h15 17h30 tarif            |
|            | normal                                      |
|            | lun. 03 juil. mar. 04 juil.                 |
|            | jeu. 06 juil. ven. 07 juil.                 |
|            | 3 Accueil soir 17h30 18h30 tarif            |
|            | Vider le panier                             |

# c. Quelques remarques :

- Vous ne pouvez pas réserver des prestations hors des créneaux de temps prévu dans le règlement.
- Vous pouvez annuler vos demandes préalablement validées dans les créneaux de temps prévus dans le règlement, mais de la même façon vous ne pouvez-pas dé-réserver hors des périodes définies par votre collectivité.
- Un tableau récapitulatif pour les activités de votre commune est noté ci-dessous.

| Produits                                                | Délai de<br>réservation et<br>d'annulation             | Prix<br>Commune à<br>l'unité | Pris Hors<br>Communes à<br>l'unité | Payement ?       | Nbre<br>Max de<br>place |
|---------------------------------------------------------|--------------------------------------------------------|------------------------------|------------------------------------|------------------|-------------------------|
| REPAS TARIF<br>NORMAL                                   | Mercredi de la<br>semaine<br>précédente<br>avant 23h59 | 5.00 €                       | 6.50 €                             | A la réservation |                         |
| REPAS TARIF<br>MAJORE                                   | Du Jeudi<br>précédent à la<br>veille 10h00             | 6.50 €                       | 8.00 €                             | A la réservation |                         |
| REPAS PAI TARIF<br>NORMAL                               | Mercredi de la<br>semaine<br>précédente<br>avant 23h59 | 3.00 €                       | 3.50 €                             | A la réservation |                         |
| REPAS PAI TARIF<br>MAJORE                               | Du Jeudi<br>précédent à la<br>veille 10h00             | 4.50 €                       | 5.00 €                             | A la réservation |                         |
| ACCUEIL MATIN<br>07H30 08H30<br>TARIF NORMAL            | Mercredi de la<br>semaine<br>précédente<br>avant 23h59 | 2.00 €                       | 2.50 €                             | A la réservation |                         |
| ACCUEIL MATIN<br>07H30 08H30<br>TARIF MAJORE            | Du Jeudi<br>précédent à la<br>veille 10h00             | 3.5 €                        | 4.00 €                             | A la réservation |                         |
| ACCUEIL SOIR<br>16H15 17H30<br>TARIF NORMAL             | Mercredi de la<br>semaine<br>précédente<br>avant 23h59 | 2.50 €                       | 3.00 €                             | A la réservation |                         |
| ACCUEIL SOIR<br>16H15 17H30<br>TARIF MAJORE             | Du Jeudi<br>précédent à la<br>veille 10h00             | 4.00 €                       | 4.50 €                             | A la réservation |                         |
| ACCUEIL SOIR<br>17H30 18H30<br>TARIF NORMAL             | Mercredi de la<br>semaine<br>précédente<br>avant 23h59 | 2.50 €                       | 3.00 €                             | A la réservation |                         |
| ACCUEIL SOIR<br>17H30 18H30<br>TARIF MAJORE             | Du Jeudi<br>précédent à la<br>veille 10h00             | 4.00 €                       | 4.50 €                             | A la réservation |                         |
| ACCUEIL<br>VENDREDI SOIR<br>17H30 18H00<br>TARIF NORMAL | Mercredi de la<br>semaine<br>précédente<br>avant 23h59 | 1.25 €                       | 1.5 €                              | A la réservation |                         |
| ACCUEIL<br>VENDREDI SOIR<br>17H30 18H00<br>TARIF MAJORE | Du Jeudi<br>précédent à la<br>veille 10h00             | 2.75 €                       | 3€                                 | A la réservation |                         |

| Produits                                        | Délai de<br>réservation et<br>d'annulation             | Prix<br>Commune à<br>l'unité<br>Suivant QF | Pris Hors<br>Communes à<br>l'unité<br>Suivant QF | Payement ?       | Nbre<br>Max de<br>place          |
|-------------------------------------------------|--------------------------------------------------------|--------------------------------------------|--------------------------------------------------|------------------|----------------------------------|
| ACCUEIL<br>MERCREDI<br>MATIN SANS<br>REPAS      | Mercredi de la<br>semaine<br>précédente<br>avant 23h59 | 10à12€                                     | 12à14 €                                          | A la réservation |                                  |
| ACCUEIL<br>MERCREDI<br>MATIN AVEC<br>REPAS      | Mercredi de la<br>semaine<br>précédente<br>avant 23h59 | 14à18 €                                    | 16à20 €                                          | A la réservation | - De 6 ans                       |
| ACCUEIL<br>MERCREDI<br>APRES-MIDI<br>SANS REPAS | Mercredi de la<br>semaine<br>précédente<br>avant 23h59 | 10à12€                                     | 12à14 €                                          | A la réservation | 10 places<br>et<br>+ 6 ans<br>14 |
| ACCUEIL<br>MERCREDI<br>APRES-MIDI<br>AVEC REPAS | Mercredi de la<br>semaine<br>précédente<br>avant 23h59 | 14à18 €                                    | 16à20 €                                          | A la réservation | places                           |
| ACCUEIL<br>MERCREDI<br>JOURNEE AVEC<br>REPAS    | Mercredi de la<br>semaine<br>précédente<br>avant 23h59 | 18à24 €                                    | 20à26€                                           | A la réservation |                                  |
| ACCUEIL<br>VACANCES<br>JOURNEE AVEC<br>REPAS    | Mercredi de la<br>semaine<br>précédente<br>avant 23h59 | 18à24 €                                    | 20à26€                                           | A la réservation |                                  |
| ACCUEIL<br>VACANCES<br>JOURNEE PAI              | Mercredi de la<br>semaine<br>précédente<br>avant 23h59 | 14à18 €                                    | 16à20 €                                          | A la réservation |                                  |
| SUPPLEMENT<br>SORTIE                            | Mercredi de la<br>semaine<br>précédente<br>avant 23h59 | 9.00 €                                     | 10.00 €                                          | A la réservation |                                  |

#### 4. Mes factures

Vous pouvez voir l'historique de vos factures soldées et voir vos factures en attente de règlement.

Les factures en attente de règlement sont :

- Les prestations payées mais pour lesquelles le paiement a été refusé (chèque rejeté, prélèvement refusé...)
- Les prestations pour lesquelles vous n'avez pas réservé mais que vous avez utilisé (ex : enfant non prévu à la garderie mais utilisation de cette dernière).

Vous pouvez aussi régler vos factures en attente comme sur de nombreux sites :

Pour cela, cliquez sur le bouton Payer et suivre les indications.

### 5. <u>Contacts :</u>

- 5.1 Inscription annuelle des familles, mon espace famille, planning
- Nom et Prénom : RAILLON Béatrice (directrice Chatikids) ou son adjoint(e)
- Collectivité : CHATILLON SAINT JEAN
- Adresse de CHATIKIDS : 40 B rue Sainte Cécile 26750 Châtillon-Saint-Jean
- Tel de de CHATIKIDS : 06.33.65.24.71
- @mail de de CHATIKIDS : chatikids@chatillonsaintjean.fr